## Checking Antivirus Status

- From the Metro Screen (Start Screen) tap the Magnifying glass in the upper right
- Type Symantec
- Tap Symantec Endpoint Protection

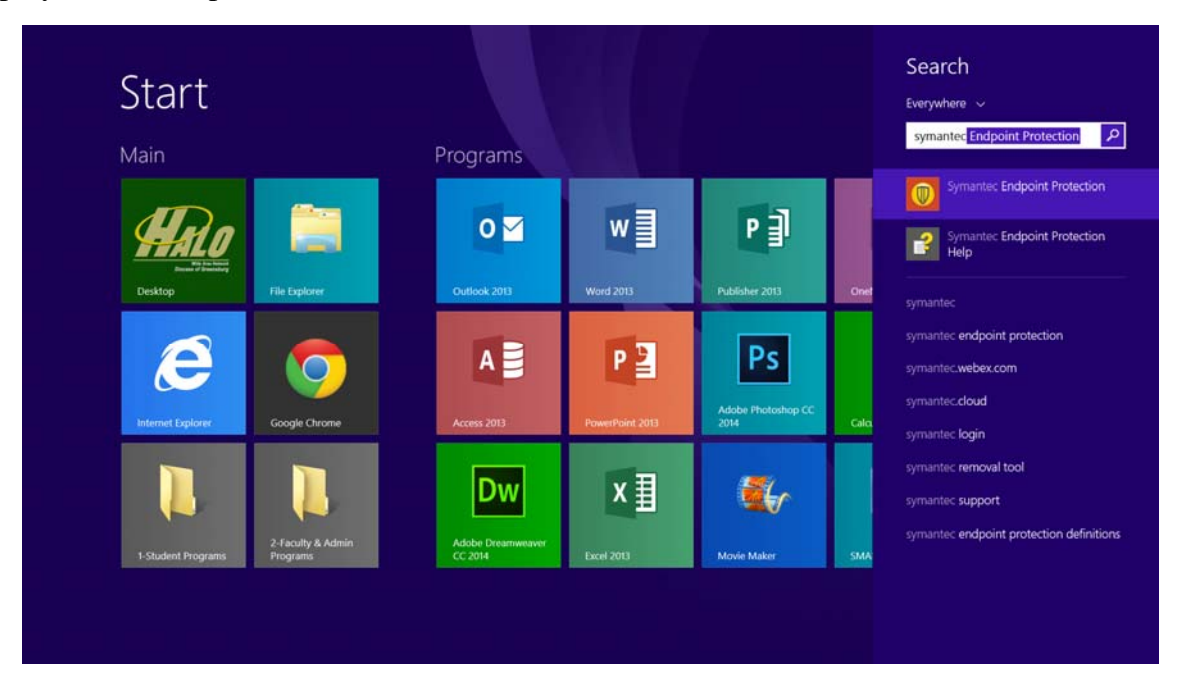

• If it looks like this, make sure your Virus and Spyware Protection Definition date is at least within a couple days of the current date. If it is longer than a couple days, Tap LiveUpdate on the left and run the updates to make sure. Definitions do not come out every single day. Sometimes it can be almost a week but you can always run LiveUpdate if you are skeptical to make sure.

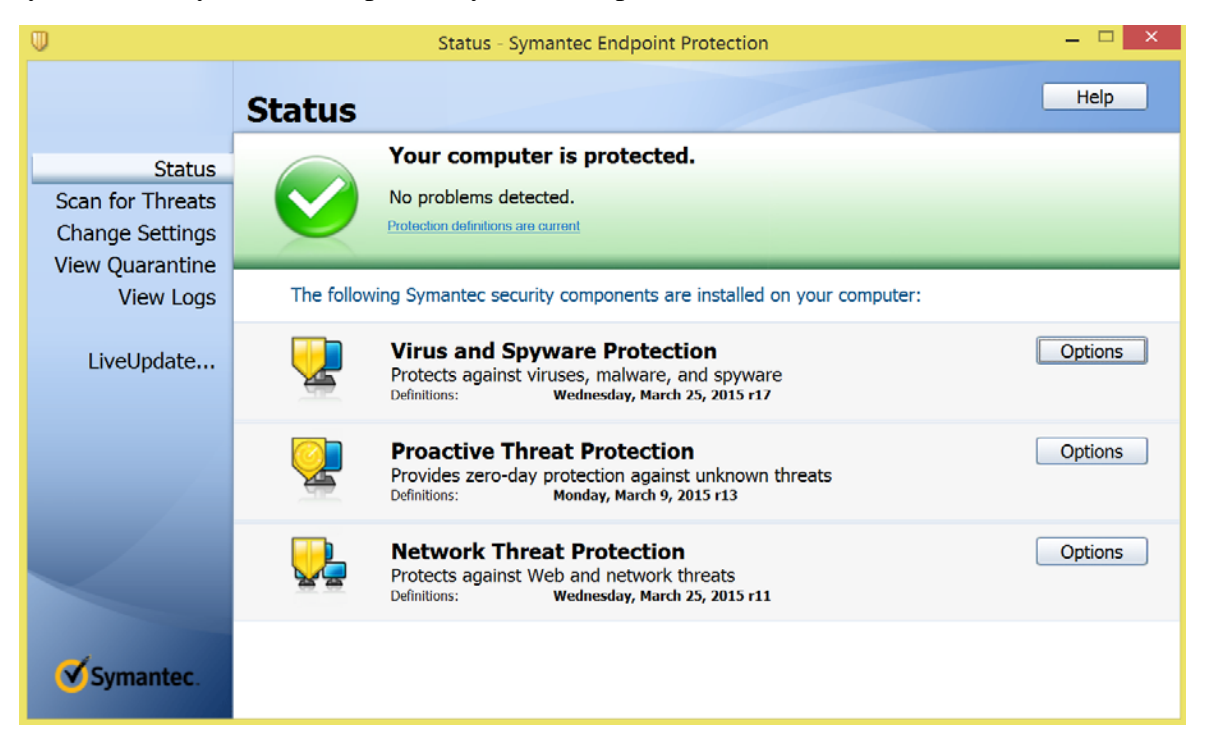

• If it looks like this, Click Fix

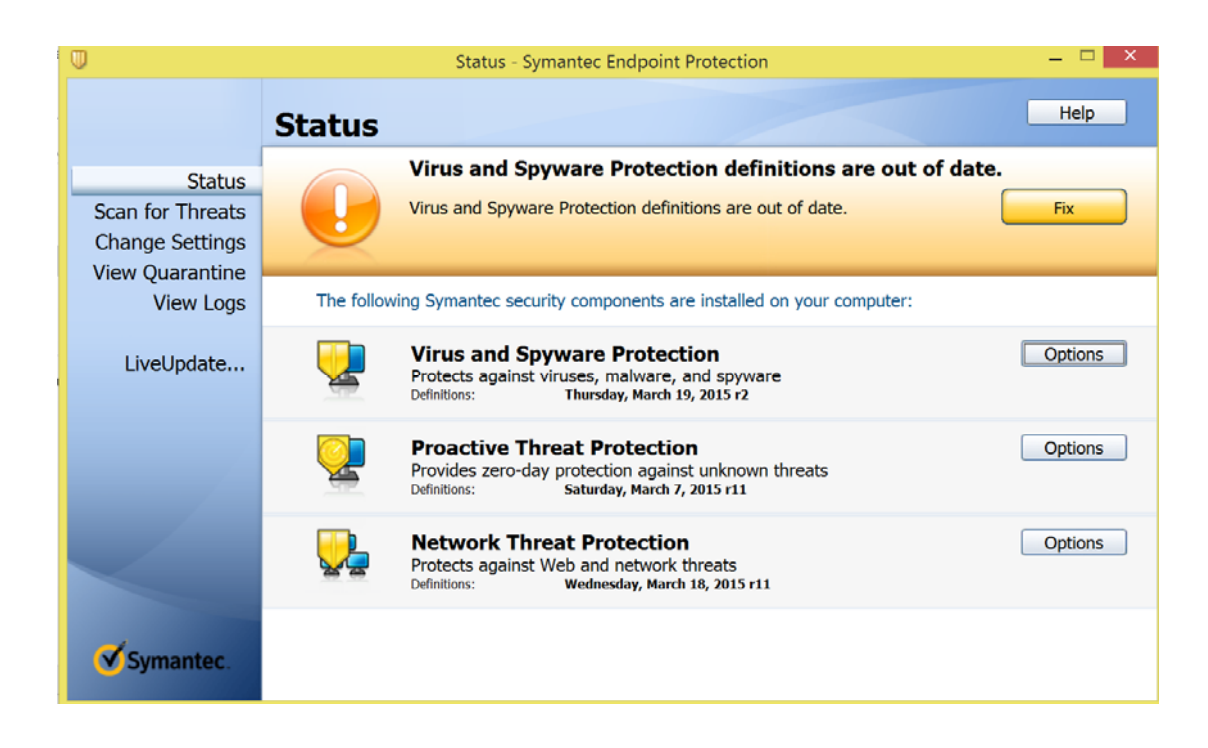

• Then Click OK.

| •                                             | Status - Symantec Endpoint Protection                                                                                                    | - 🗆 🗡   |
|-----------------------------------------------|----------------------------------------------------------------------------------------------------|---------|
|                                               | Status                                                                                                    | Help    |
| Status<br>Scan for Threats<br>Change Settings | Virus and Spyware Protection definitions are out of date.                                                                                | Fix     |
| View Quarantine<br>View Logs                  | Th Protection Definitions                                                                                                    |         |
| LiveUpdate                                    | Symantec Endpoint Protection has requested a protection definitions update.<br>This problem will disappear after the update is complete. | Options |
|                                               | ОК                                                                                                    | Options |
|                                               | Network Threat Protection   Protects against Web and network threats   Definitions: Wednesday, March 18, 2015 r11                        | Options |
| Symantec.                                     |                                                                                                    |         |

• Close Symantec. Wait a couple minutes then open it back up. It should be OK now. If NOT let a teacher know so you can go to see the Acer support tech in your school or the teacher can call the Helpdesk to resolve your SEP issue.